- 【1】パソコンから
- 招待者から届いた「URL」をクリック
- (初参加の場合のみ) Zoom アプリをダウンロード (無料・約1分)
- ③「zoom.us を開く」をクリック
- ④招待者から届いた「ミーティング ID」(数字)を入力
- ⑤表示名を入力(後で変更可能)
- ⑥招待者から届いた「パスコード」(数字)を入力 →「ミーティングに参加する」をクリック
- ⑦「待機室で待機する」が出たら、しばらく待つ (招待者=ホストが許可するまで待ちます)
- ⑧「コンピューターオーディオに参加」をクリック
- ⑨マイクの設定

「マイクオフ」(自分の声が聞こえないようにする)を求められた場合は、 画面の左下のマイクをクリック(赤の斜線がつく)※解除する場合は、もう一度クリック

| all                    |                        | al  |                   |
|------------------------|------------------------|-----|-------------------|
| メート<br>シュート解除 ビデオの開始日時 | <b>21</b> 114 -<br>参加者 | R80 | <b>P</b><br>Derik |
| ↑ ↑ビデオオフ               | の状態                    |     |                   |
| マイクオフの状態               | 画面の左下                  |     |                   |

10ビデオの設定

「ビデオオフ」(自分が写らないようにする)にする場合は、マイクの右側にある「ビデオの開始」を クリック(赤の斜線がつく)※解除する場合は、もう一度クリック

| ミーティング               | バに参加する                            |       |
|----------------------|-----------------------------------|-------|
| ミーティングにつき            | たは個人リンク名を入力                       | ∽ ←ID |
| くらまえたろ               | くらまえたろう                           |       |
| □ オーディオに接続 □ 自分のビデオを | 売しない<br>オフにする ↓<br>参加 年ヤンセ        | IL    |
| ○ 2-74               | ングパスコードを入力                        | 4.0   |
| (**<br>(**           | ー <b>ティンクバスコードを</b><br>-ティンクカスコード | 2人力   |

トピック: (公社)日中友好協会〇〇打ち合わせ 時間: 2021 年〇月〇日 10:00 AM 大阪、札幌、東京

## 【2】スマートフォン・タブレットから

① Zoom アプリをインストール

iPhone の場合は「App Store」

Android の場合は「Google Play」

から、

「Zoom」アプリをインストール (無料)

- ② Zoom より、「ミーティングに参加」をタップ
- ③ 招待者から届いた「ミーティング ID」(数字)を 入力
- ④ 表示名を入力(後で変更可能)
- ⑤招待者から届いた「パスコード」(数字)を入力
- ⑥「待機室で待機する」が出たら、しばらく待つ
   (招待者=ホストが許可するまで待つ)
- ⑦マイクの設定

「マイクオフ」(こちらの声が聞こえないようにする)を求められた場合などは、 画面の左下のマイクをタップ(赤の斜線がつく)※解除する場合は、もう一度タップ

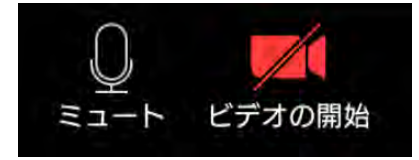

⑧ビデオの設定

自分が写らないようにするには、マイクの右側にある「ビデオの開始」をタップ(赤の斜線がつく) ※解除する場合は、もう一度タップ

トピック: (公社)日中友好協会○〇打ち合わせ 時間: 2021 年〇月〇日 10:00 AM 大阪、札幌、東京 Zoom ミーティングに参加する https://us02web.zoom.us/j/84595646928?pwd===== 」 ← URL

ミーティング ID: \*\*\* \*\*\*\* \*\*\*\* ←**ID(数字)** パスコード: \*\*\*\*\*\* ←**パスワード(数字)** 

## 【3】その他

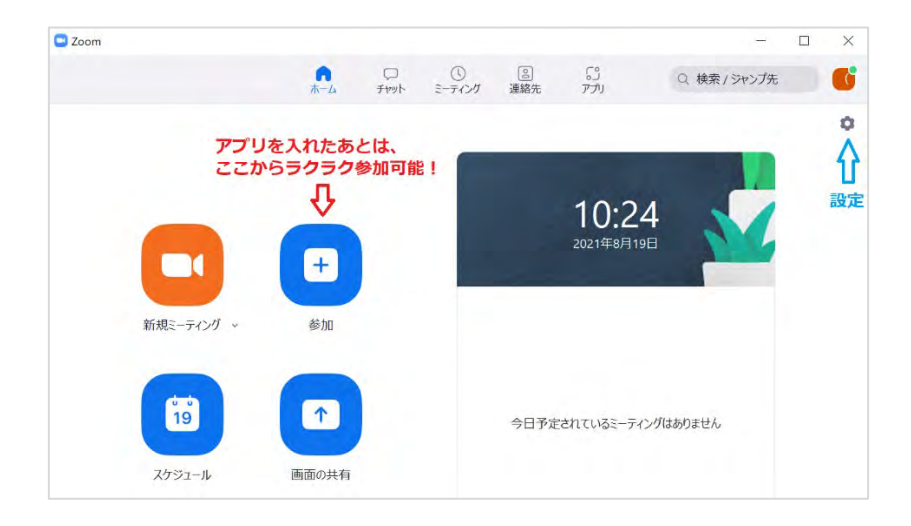

## 設定の例

| 📑 設定                                                                                              |                                                                                                    | 2 設定                                                                                                    |                                                                       |
|---------------------------------------------------------------------------------------------------|----------------------------------------------------------------------------------------------------|----------------------------------------------------------------------------------------------------|-----------------------------------------------------------------------|
| <ul> <li>一般</li> <li>ビデオ</li> <li>オーディオ</li> <li>画面の共有</li> <li>チャット</li> <li>Zoom アプリ</li> </ul> | <ul> <li>○ Windows 起動時に Zoom を起動</li> <li>○ 閉じると、ウィンドウが最小化され、タスクバーではなく通知エリアに表示されます</li> <li>○ デュアル モニターの使用 ②</li> <li>○ ミーティングの開始または参加するときに、自動的に全面面を開始</li> <li>○ ミーティングの開始時に招待リンクを自動的にコピー</li> <li>○ ミーティングコントロールを常に表示 ③</li> <li>○ ミーティングの退出時に確認をとるために問い合わせる</li> </ul> | <ul> <li>一般</li> <li>ビデオ</li> <li>オーディオ</li> <li>画面の共有</li> <li>チャット</li> <li>Zoom アプ)</li> <li>自然とフィルター</li> </ul> |                                                                       |
| (三) 背景とフィルター                                                                                      | <ul> <li></li></ul>                                                                                                    | レコーディング                                                                                                    | ここから画像を追加できます 🖓                                                       |
| <ul> <li>シコーディング</li> <li>プロフィール</li> <li>航計情報</li> <li>フィードバック</li> </ul>                        | <ul> <li>□ デバイスがDiv/Détattusatéleマイビデオとマイオーディオを停止します</li> <li>□ ZoomをOutlookと統合 ⑦</li> <li>リアクションスキントーン</li> <li>● ▲ ▲ ▲ ▲ ▲</li> </ul>                                                                                                    | プロフィール     読計情報     ジフィード(ツク     ジ フィード)(ツク     ジ ティードショートカット     アクオにメビリティ                                         | <u>バーチル理論</u><br>ビデオフルター<br>・<br>・<br>・<br>・<br>・<br>・<br>・<br>・<br>・ |

## 会議中の画面スタイル(画面右上で切り替え)

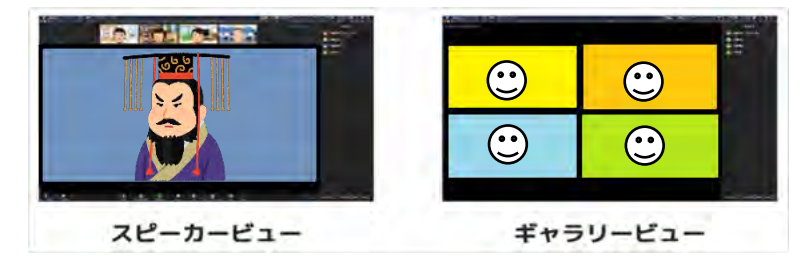

スピーカービュー:話をしている人が中心になる

ギャラリービュー:参加者が並ぶ

→さらに、「ビデオ以外の参加者を非表示」をクリックすると、 ビデオオフの参加者は表示されなくなる